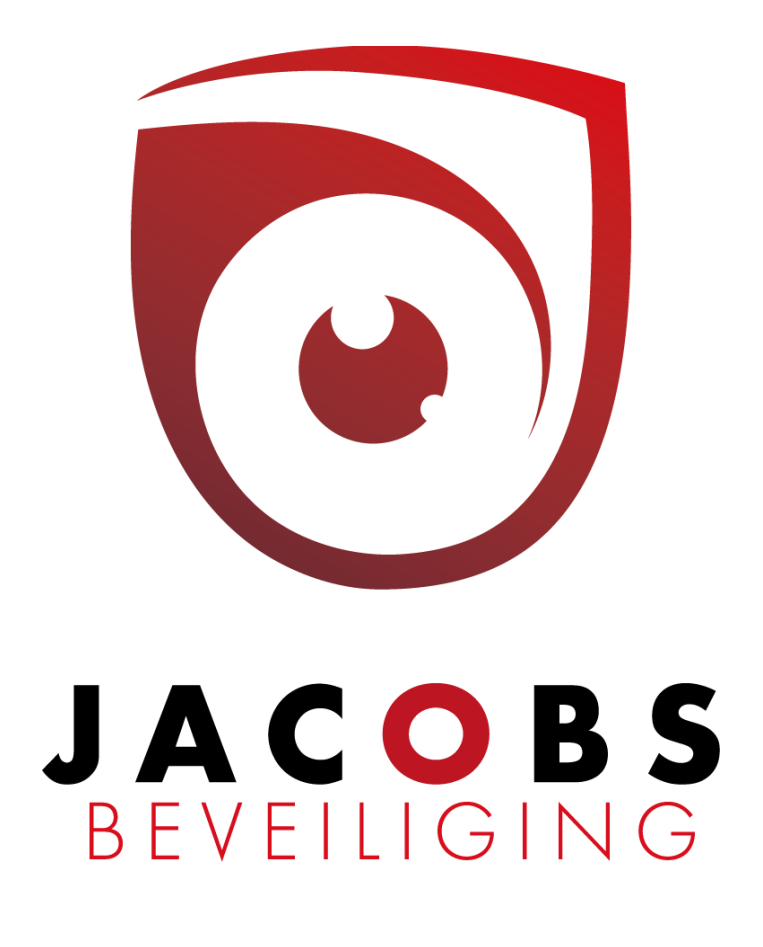

# **Gebruik Cloud** Risco Agility – LightSYS - ProSYS

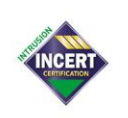

Jacobs beveiliging BV, Hoogstraatsebaan 51, 2390 Oostmalle • TEL 03 464 03 37 info@jacobsbeveiliging.be • www.jacobsbeveiliging.be • BTW BE 0894.815.694 RPR Antwerpen - IBAN BE09 6451 0342 3657 - BIC JVBABE22 • INCERT nr. B-1646 Security expert.

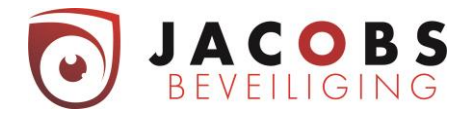

# Inhoudsopgave

|                      | _   |
|----------------------|-----|
| App Koupad appruikar | (Z) |
| Keynad aebruiker     |     |
| Paswoord kwiit       |     |
|                      |     |

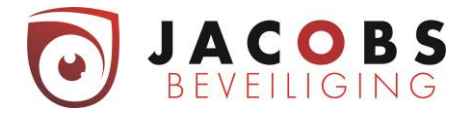

### Gebruik cloud bij Risco Agility – LightSYS - ProSYS

U kan inloggen op de cloud via computer op <u>www.freecontrolweb.com</u>, via de App "Free control" op gsm of tablet. <u>Om in te loggen heeft u uw e-mailadres en wachtwoord nodig.</u>

| Je kan hier de taal                  |   |
|--------------------------------------|---|
| selecteren.                          | 7 |
|                                      |   |
| Username/Email Address               |   |
| Password                             |   |
| Remember me                          |   |
| Log in<br>Register<br>Lost password? |   |
|                                      |   |
|                                      |   |
|                                      |   |
|                                      |   |

Als u meerdere systemen toegewezen heeft, kan je hier selecteren welk je wil bedienen.

Sites Beschikbaar Voor U: • Jacobs Beveiliging Showroom\_Light... HotelSpread PIN Code Van De Site \_------] Inloggen Ik ben niet de gebruiker 'info@jacobsbeveiliging be' Creëer een nieuwe site • Ophalen Sites... •

Vervolgens moet je je gebruikerscode ingeven.

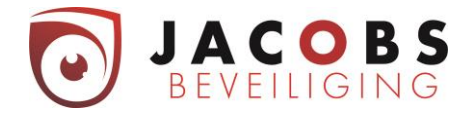

Nadat u bent ingelogd op de webpagina, komt u op volgende pagina terecht.

| Stacobs                    | OVERZICHT                                |                                           |                                                            |
|----------------------------|------------------------------------------|-------------------------------------------|------------------------------------------------------------|
| Overzicht                  | Laatste Alarmen                          | Zones In Overbrugging :                   | Systeem Status                                             |
| Beveiliging                | 15-2-2019 4:23 PM<br>Sabotage - Centrale |                                           | f Ingeschakeld : 1 Partitie<br>Ultgeschakeld : 0 Partities |
| Zones                      | Sabotage - Centrale                      |                                           | Deels Ingeschakeld : 0 Partities                           |
| 🖒 Sturingen                | Sabotage - Centrale                      |                                           |                                                            |
| Logboek                    |                                          |                                           |                                                            |
| B Gebruikers               |                                          |                                           |                                                            |
| <b>န</b> ္တြဲ Instellingen |                                          |                                           |                                                            |
| 🖒 Uitloggen                |                                          |                                           |                                                            |
| ← Afsluiten                |                                          |                                           |                                                            |
|                            |                                          |                                           |                                                            |
|                            |                                          |                                           |                                                            |
|                            |                                          |                                           |                                                            |
|                            |                                          |                                           |                                                            |
|                            |                                          | FOSS Notice and Copyright Acknowledgments |                                                            |

Hier krijgt u informatie over de werking van uw systeem. Namelijk:

- ⇒ de laatste alarmen van het systeem;
- ⇒ mogelijke detectoren die overbrugt zijn;
- ⇒ de status van uw systeem (ingeschakeld, uitgeschakeld of deels ingeschakeld).

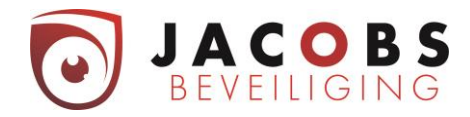

# Menu beveiliging

|                            | SYSTEEM BEDIE           | NING <sup>©</sup> |               |              |   |
|----------------------------|-------------------------|-------------------|---------------|--------------|---|
| Beveiliging                | Partities               | →  DEELS          | UITGESCHAKELD | INGESCHAKELD |   |
| Zones                      | Jacobs Security Groepen |                   |               |              | R |
| Logboek                    |                         |                   |               |              |   |
| A Gebruikers               |                         |                   |               |              |   |
| <b>င့်္ပဲ</b> Instellingen |                         |                   |               |              |   |
| 🚓 Uitloggen                |                         |                   |               |              |   |
| ←– Afsluiten               |                         |                   |               |              |   |

Onder menu beveiliging kunt u uw systeem volledig inschakelen, uitschakelen of deels inschakelen. Om het systeem deels te wapenen met A, B, C of D dient u op "Groups" te klikken en dan komt u op de volgende pagina terecht waar u deze verschillende wapeningen kunt uitvoeren.

| Tacobs                               | SECURITY                  |
|--------------------------------------|---------------------------|
| Overzicht                            | Jacobs Security Groupen - |
| Zones                                | A O O                     |
| E Logboek                            |                           |
| දිාරි Instellingen<br>දාරි Uitloggen |                           |
| ← Afsluiten                          |                           |
|                                      |                           |

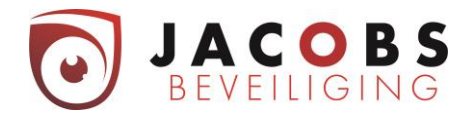

## Menu Zones

| Siacobs            | ZONES                          |               |
|--------------------|--------------------------------|---------------|
| 🐣 Overzicht        | ALLES GEACTIVEERD OVERBRUGD    |               |
| Beveiliging        | ✓ Jacobs Security <sup>™</sup> |               |
| Zones              | DT Inkom DT Keuken             | $\mathcal{O}$ |
| 🖒 Sturingen        | MK Inkomdeur Test Camera       |               |
| Logboek            |                                |               |
| Sebruikers         |                                |               |
| දිබුි Instellingen |                                |               |
| جي Uitloggen       |                                |               |
| ← Afsluiten        |                                |               |

Onder menu Zones krijgt u een overzicht van uw detectiepunten.

Het groene vlak betekent dat de detector in rust is. Het rode vlak betekent dat de detector in alarm staat. Het grijze valk betekend dat detector overbrugd is.

#### Menu Sturingen

| SJacobs             | DOMOTICA/UITGANGEN            |  |
|---------------------|-------------------------------|--|
| 🛆 Overzicht         | BEVEILIGINGSSYSTEEM UITGANGEN |  |
| Beveiliging         | Brandreset Trigger            |  |
| Zones               | Led Sturing Schakel In        |  |
| Sturingen           | Garagepoort                   |  |
| Logboek             |                               |  |
| Gebruikers          |                               |  |
| င်္ဂြိ Instellingen |                               |  |
| न्हे Uitloggen      |                               |  |
| ← Afsluiten         |                               |  |

Onder menu Sturingen kunt u voorgeprogrammeerde sturingen uitvoeren.

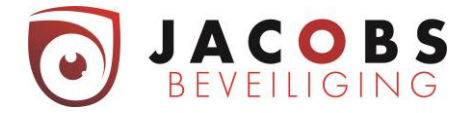

In dit voorbeeld zijn er drie sturingen geprogrammeerd.

- 1) Sturing om de rookdetectoren te resetten.
- 2) Sturing om de led van de bewegingsdetectoren aan/uit te zetten. (Dit is vooral om onderhoud uit te voeren.)
- 3) Sturing om de garagepoort te openen.

Sturing om lichten een bepaalde tijd te laten aangaan zou ook kunne. Als u zelf aan een andere toepassing denkt, kunt u hierover altijd met ons cantact opnemen. Er zijn namelijk vele functies mogelijk.

Menu Logboek

| Jacobs                       | LOGBOFK                                                         | 5 |
|------------------------------|-----------------------------------------------------------------|---|
| 💣 Overzicht                  |                                                                 |   |
| Beveiliging                  | ✓ Gisteren (3)                                                  |   |
| Zones                        | 5:48 PM Zone overbrugd - 'Jacobs Security', 'DT Nachthal'       |   |
| 🖒 Sturingen                  | 5:48 PM Uitgeschakeld - 'Jacobs Security', 'INFO'               |   |
| Logboek                      | 2:50 PM Volledig ingeschakeld - 'Jacobs Security', Gebruiker#30 |   |
| Gebruikers                   | > April 2-5 (4)                                                 |   |
| <b>၄</b> ဂ္ဂ်ို Instellingen | > Maart 2019 (26)                                               |   |
| ← Afsluiten                  | > Februari 2019 (14)                                            |   |
|                              | > Januari 2019 (19)                                             |   |
|                              | > December 2018 (3)                                             |   |
|                              | > November 2018 (18)                                            |   |

Onder menu Event Logboek vindt u de historiek van uw alarmsysteem.

Dit kan zijn; in en uitschakelingen - welke detector alarm heeft gegeven - wie heeft het alarm bedient - elektriciteitspannes - en zo voort.

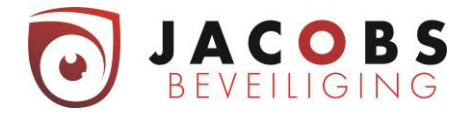

#### Menu Users

Onder menu Users kunt u codes wijzigen, codes bij programmeren en/of verwijderen. Bij het aanmaken van een gebruiker kan je uit twee keuzes kiezen.

1: Deze gebruiker zal zowel met de Cloud (app & web) als lokaal op het codepaneel het alarmsysteem kunnen bedienen.

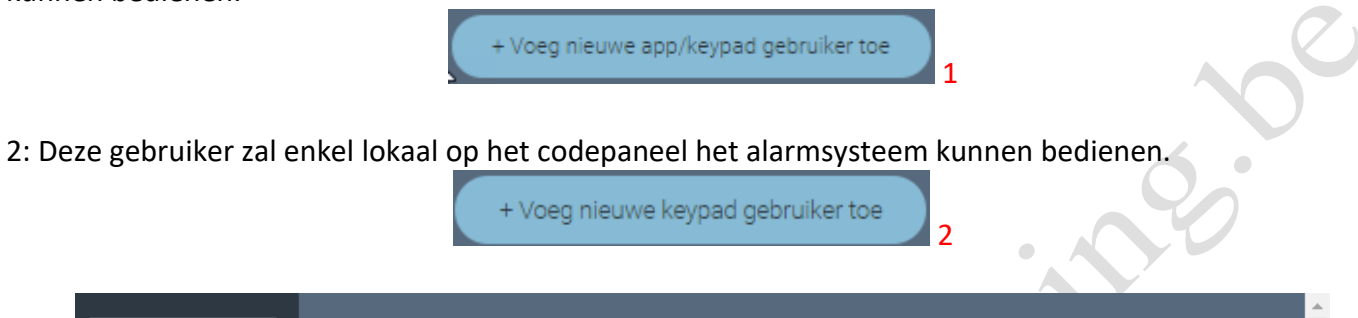

| 🖄 Overzicht       | GEBRUIKERS & BEVOEGDHEDEN VOLGERS                                             |             |
|-------------------|-------------------------------------------------------------------------------|-------------|
| Beveiliging       | 1 + Voeg nieuwe app/keypad gebruiker toe 2 + Voeg nieuwe keypad gebruiker toe |             |
| Zones             | Info (Grand Master)                                                           |             |
| Sturingen         |                                                                               |             |
| Logboek           | @ info@jacobsbeveiliging.be                                                   |             |
| 8 Gebruikers      | LEEN (Hoofdcode)                                                              | Verwiider 聞 |
| £္ဌာ Instellingen |                                                                               |             |
| 宁 Uitloggen       | POETSVROUW (Gebruiker)                                                        |             |
| ← Afsluiten       | HANS (Gebruiker)                                                              |             |
|                   | User 4 (Gebruiker)                                                            |             |
|                   | Poort (uo)                                                                    |             |
|                   | Brand Reset (uo)                                                              | Verwiider 🖩 |

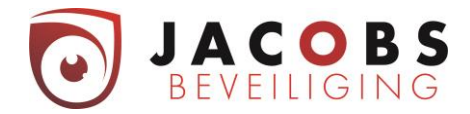

#### App Keypad gebruiker

Deze gebruiker zal zowel met de Cloud (app & web) als lokaal op het codepaneel het alarmsysteem kunnen bedienen.

| Klik op de knop    | + Voeg nieuwe app/keypad gebruiker toe |    |
|--------------------|----------------------------------------|----|
|                    |                                        |    |
| Jacobs             | GEBRUIKERS                             |    |
| 🔗 Overzicht        | GEBRUIKERS & BEVOEGDHEDEN VOLGERS      |    |
| Beveiliging        | Nieuwe Gebruiker                       | 5. |
| Zones              |                                        | 0  |
| Sturingen          | Email Adres (2) Controleer             |    |
| Logboek            |                                        |    |
| B Gebruikers       |                                        |    |
| දිාදි Instellingen |                                        |    |
| 🖒 Uitloggen        |                                        |    |
| ← Afsluiten        |                                        |    |
| Geef een e-mail    | adres op en druk op controleer.        | -  |

| Stacobs                                                                                                    | GEBRUIKERS                                                                                                    | 6                                                                                                    |                    |                      |
|----------------------------------------------------------------------------------------------------|----------------------------------------------------------------------------------------------------|----------------------------------------------------------------------------------------------------|--------------------|----------------------|
| 🔗 Overzicht                                                                                                    | GEBRUIKERS & BEVOEGDH                                                                                                    | EDEN VOLGERS                                                                                                    |                    |                      |
| Beveiliging                                                                                                    | < *****Aut                                                                                                    |                                                                                                    |                    |                      |
| Image: Construction of the second second | Persoonlijke Gegevens         Naam         Email Adres         Email Adres         Telefoonnummer         Land         Staat / Provincie         Stad         Adres         Postcode         Security System Access         Gebruikerscode *         Bevoegdheidsniv         Partities *         Taal         Notificatie:         Bewerk         Veiligheid         Alarmen         SOS | S:<br>*************.be<br>and ******.be<br>******474<br>Unspecified<br>*******<br>*******<br>*******<br>*******<br>****** |                    | Utnodiging wachtende |
|                                                                                                    | OPSLAAN                                                                                                    | Annuleer                                                                                                    |                    |                      |
|                                                                                                    |                                                                                                    | FOSS Notice and Copyrigh                                                                                                  | nt Acknowledgments |                      |

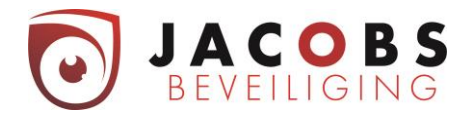

#### Persoonlijke gegevens

Vul deze verder aan.

#### Security System acces

Aanvinken

- Vul de naam in.
- Vul een gebruikerscode in.
- Meestal zullen de gebruikers een bevoegdheid krijgen van "Gebruiker".
- Bij partities kies je voor Jacobs security. Indien je meerder partities hebt ga je niet "Jacobs security" zien staan maar de benamingen van de opgedeelde gebieden.

#### Notificaties

Voor verdere info contacteer Jacobs beveiliging 03/464 03 37.

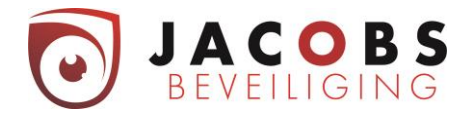

#### Keypad gebruiker

Deze gebruiker zal enkel lokaal op het codepaneel het alarmsysteem kunnen bedienen.

| Klik op de knop | + Voeg nieuwe keypad gebruiker toe |
|-----------------|------------------------------------|
|                 |                                    |

| Stacks                  | GEBRUIKERS                        |
|-------------------------|-----------------------------------|
| 🔗 Overzicht             | GEBRUIKERS & BEVOEGDHEDEN VOLGERS |
| Beveiliging             | Keypad Gebruiker                  |
| Zones                   | Persoonlijke Gegevens:            |
| 🖒 Sturingen             | Naam *                            |
| Logboek                 | Security System Access:           |
| B Gebruikers            | Gebruikerscode *                  |
| <b>{်}</b> Instellingen | Bevoegdheidsniv Gebruiker 👻       |
| 숙 Uitloggen             | Partities * Selecteer partities * |
| ← Afsluiten             | OPSLAAN Annuleer                  |
|                         |                                   |

- Vul de naam in.
- Vul een gebruikerscode in.
- Meestal zullen de gebruikers een bevoegdheid krijgen van "Gebruiker".
- Bij partities kies je voor Jacobs security. Indien je meerdere partities hebt, ga je niet "Jacobs security" zien staan maar de benamingen van de opgedeelde gebieden.

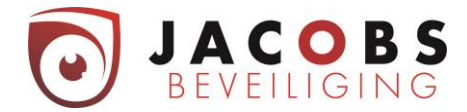

#### Paswoord kwijt

Indien u uw paswoord vergeten bent kunt u op volgende manier een nieuw paswoord instellen.

U gaat naar <u>www.freecontrolweb.com</u> (via een computer, NIET via GSM of tablet).

|                                           | Nederlands (Belgie/Nederland) |
|-------------------------------------------|-------------------------------|
| Gebruikersnaam/E-Mail Adres<br>Wachtwoord |                               |
| Remember me<br>Log in                     | Registreer<br>vergeten ?      |

Ja kan rechts boven de taal kiezen. Klikt nu op "Wachtwoord vergeten".

|   | Email Adres  | Het nieuwe wachtwoord zal naar dit mail adres gestuurd wor |
|---|--------------|------------------------------------------------------------|
|   | MAVTS        | Geef de symbolen in die u ziet op het beeld                |
|   | Re-Genereren |                                                            |
| 5 |              | Verstuur Nieuw Wachtwoord:                                 |
|   |              | <u>Ga naar Log-in</u>                                      |
|   |              |                                                            |
|   |              |                                                            |

Vul je emailadres en de letters van de afbeelding in en klik op verstuur nieuw wachtwoord.

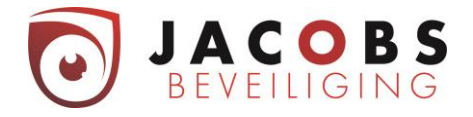

Er komt volgende mail in je in-box. Opgelet naargelang uw provider van mailbox kan deze mail in ongewenste email, spam of trash zitten.

|                           | FreeControl                                                                         |
|---------------------------|-------------------------------------------------------------------------------------|
|                           | - Reset Password -                                                                  |
|                           | Hello,                                                                              |
|                           | We received a request to reset a password associated with your e-mail               |
|                           | address.If you made this request, please follow the instructions below.If           |
|                           | not, you can safely ignore this email.                                              |
|                           | To reset your password click the button:                                            |
|                           | RESET PASSWORD                                                                      |
|                           | Alternatively, you can copy and paste the following URL into your internet browser: |
|                           | https://freecontrolweb.com/webapi/api/ic/invitation/redirector?                     |
|                           | v=fee2c3f531c04afd97f451aea92e79ca&a=eu-freecontrol&t=6                             |
| Let Op!                   |                                                                                     |
| Ondanks je bij het aanvra | gen van een paswoord reset Nederlands gekozen hebt, komt deze mail toch in          |

het engels.

Klik op Reset Password.

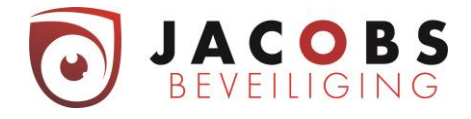

Kies een wachtwoord dat voldoet aan volgende eigenschappen.

- Minimaal 8 karakters
- Minimaal één kleine letter
- Minimaal één Hoofdletter
- Minimaal één teken, zoals @, !, \*,/

Klik op Klaar

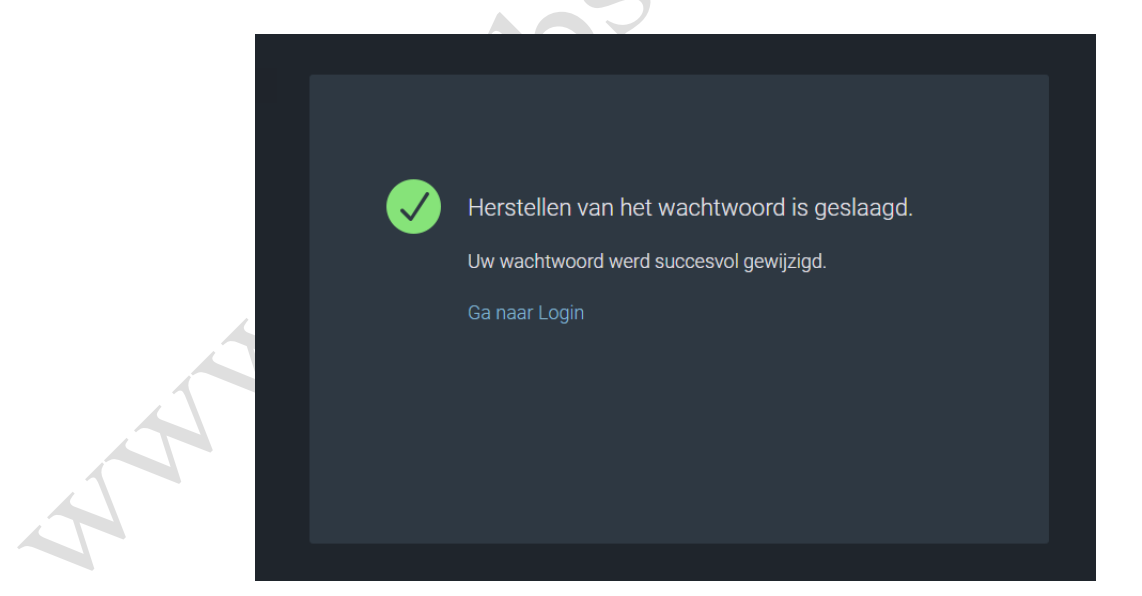